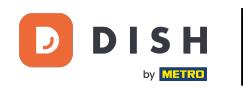

Welkom bij de DISH POS app. In deze handleiding laten we u zien hoe u een alternatief EFT-apparaat selecteert.

| E DISH POS DISH Video De           | mo Dutch FACILITEITEN OPEN O    | RDERS LOPENDE REKENINGEN |                 | ¢ |
|------------------------------------|---------------------------------|--------------------------|-----------------|---|
| <b>Restaurant</b><br>2 zitplaatsen | <b>Terras</b><br>80 zitplaatsen | E-Commerce               | Directe Verkoop |   |
| <b>Terras</b><br>44 zitplaatsen    |                                 |                          |                 |   |
|                                    |                                 |                          |                 |   |
|                                    |                                 |                          |                 |   |
|                                    |                                 |                          |                 |   |
|                                    |                                 |                          |                 |   |
|                                    |                                 |                          |                 |   |

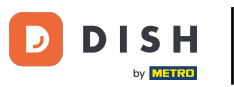

## • Open eerst linksbovenin het hamburgermenu.

| = DISH POS DISH Video De        | mo Dutch FACILITEITEN OF        | PEN ORDERS LOPENDE REKENINGEN | ÷               |
|---------------------------------|---------------------------------|-------------------------------|-----------------|
| Restaurant<br>2 zitplaatsen     | <b>Terras</b><br>80 zitplaatsen | E-Commerce                    | Directe Verkoop |
| <b>Terras</b><br>44 zitplaatsen |                                 |                               |                 |
|                                 |                                 |                               |                 |
|                                 |                                 |                               |                 |
|                                 |                                 |                               |                 |
|                                 |                                 |                               |                 |

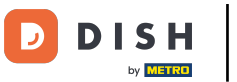

## Tik vervolgens op PIN/EFT terminals.

| 0   |                        | O Dutch FACILITEITEN OPEN O | RDERS LOPENDE REKENINGEN |  | ¢ |
|-----|------------------------|-----------------------------|--------------------------|--|---|
|     | Terras                 | E-Commerce                  | Directe Verkoop          |  |   |
| Man | ager Manager           | oo zipiaasen                |                          |  |   |
| ☆   | Faciliteiten           |                             |                          |  |   |
| Ð   | Voorraad               |                             |                          |  |   |
| اگر | Zoek order             |                             |                          |  |   |
| ø   | Dienstbeheer           |                             |                          |  |   |
| ₿.  | Kastransacties         |                             |                          |  |   |
| ß   | Web links              |                             |                          |  |   |
| 8   | Print rapport          |                             |                          |  |   |
| 4   | PIN/EFT terminals      |                             |                          |  |   |
| [?] | Onverwachte betalingen |                             |                          |  |   |
| ଟ   | Dish Support           |                             |                          |  |   |

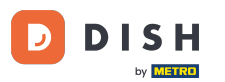

Hoe selecteer ik een alternatief EFT apparaat op mijn apparaat?

Er verschijnt dan een pop-up. Standaard is default EFT terminal geselecteerd. Als je extra apparaten hebt, kun je die selecteren door het bijbehorende vinkje te zetten. Opmerking: Als u uitlogt, wordt de selectie teruggezet naar het standaardapparaat.

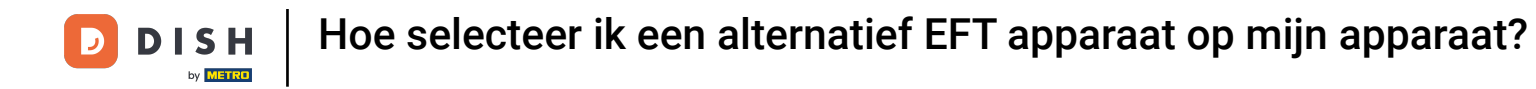

| -                          |                      |    |  |
|----------------------------|----------------------|----|--|
| Selecteer een EFT terminal |                      |    |  |
| Default                    |                      | 0  |  |
| Pin Apparaat 1             | CCV VX-820 INTERFACE | •  |  |
| Pin Apparaat 2             |                      |    |  |
| Annuleren                  |                      | ок |  |
|                            |                      |    |  |
|                            |                      |    |  |
|                            |                      |    |  |
|                            |                      |    |  |
|                            |                      |    |  |

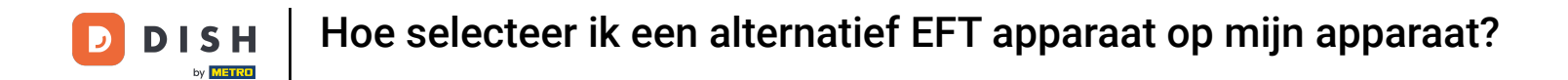

2007 Sodra u een EFT-apparaat hebt gekozen, tikt u op OK om uw keuze te bevestigen.

| E DISH POS DISH Video Demo Dutch FACILITEITEN OPEN ORDERS LOPENDE REKENINGEN |                            |    |  |  |
|------------------------------------------------------------------------------|----------------------------|----|--|--|
| Restaurant<br>2 zitplaatsen                                                  |                            |    |  |  |
| Terras<br>44 zitolaatsen                                                     | Selecteer een EFT terminal |    |  |  |
|                                                                              | Default CCV VX-6           |    |  |  |
|                                                                              | Pin Apparaat 1             |    |  |  |
|                                                                              | Pin Apparaat 2             |    |  |  |
|                                                                              | Annuleren                  | ок |  |  |
|                                                                              |                            |    |  |  |
|                                                                              |                            |    |  |  |
|                                                                              |                            |    |  |  |
|                                                                              |                            |    |  |  |
|                                                                              |                            |    |  |  |

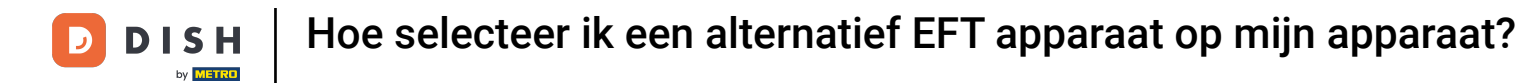

Dat was het. Je hebt de tutorial voltooid en weet nu hoe je een alternatief EFT apparaat selecteert.

| emo Dutch FACILITEITEN OPE      | N ORDERS LOPENDE REKENINGEN   | ÷                              |
|---------------------------------|-------------------------------|--------------------------------|
| <b>Terras</b><br>80 zitplaatsen | E-Commerce                    | Directe Verkoop                |
|                                 |                               |                                |
|                                 |                               |                                |
|                                 |                               |                                |
|                                 |                               |                                |
|                                 |                               |                                |
|                                 | Default geselecteerd voor Pin | PENDED PENORER DENDEREKENINGEN |

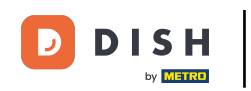

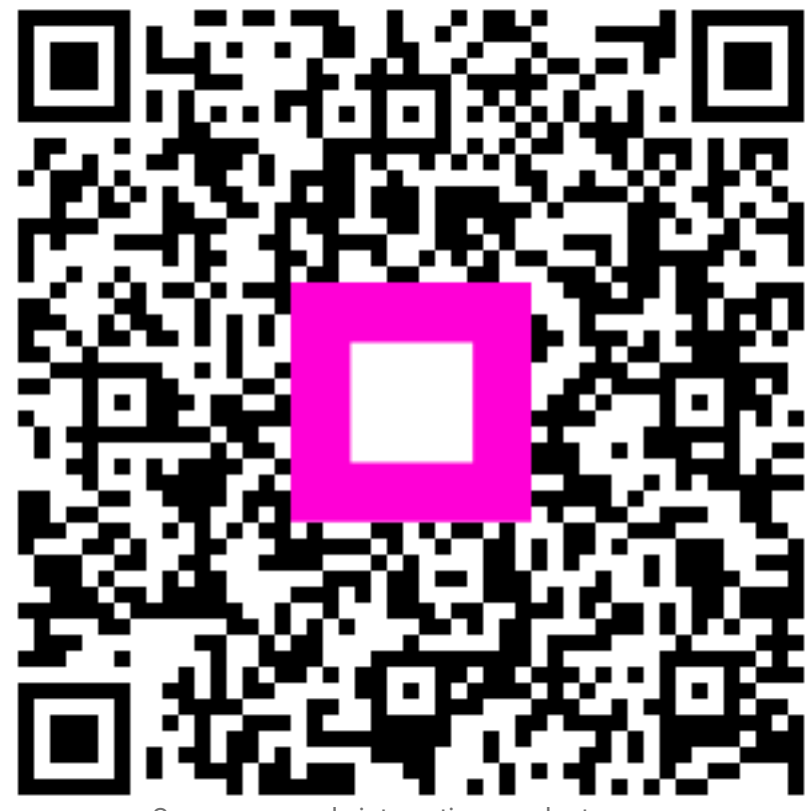

Scan om naar de interactieve speler te gaan